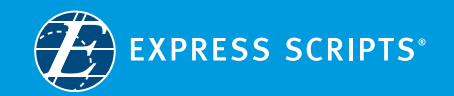

Some of the content in this booklet has been provided by LifeScan®

© 2018 Express Scripts Holding Company. All Rights Reserved. Express Scripts and "E" Logo are trademarks of Express Scripts Strategic Development, Inc. All other trademarks are the property of their respective owners. BR47780U

## Read me first!

Everything you need to know to get started is in here.

ONETOUCH

10 S:00 PM

 $\land$ 

 $(\mathbf{v})$ 

ОК

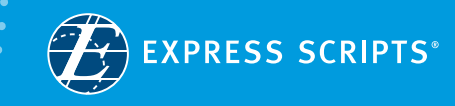

## What's inside

- OneTouch Verio Flex<sup>®</sup> meter
- Test strips to get you started
- App download instructions
- Meter use instructions
- Diabetes support team info

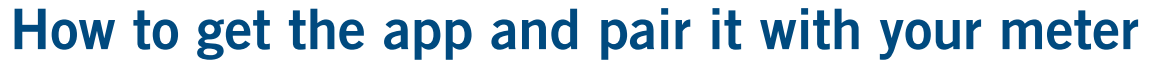

**1** Go to your phone's 2. Go to your settings and make sure your Bluetooth® is on 

3. Search for OneTouch Reveal® app store and download it Download on the App Store Q

2. Insert a

strip

**4** Open the app, log in with the username and password you created when you enrolled online, then follow the prompts to pair your new meter with the app

**5**. If you already had the app on your phone, you'll need to go to My Meters under the menu and select the OneTouch Verio Flex<sup>®</sup> meter

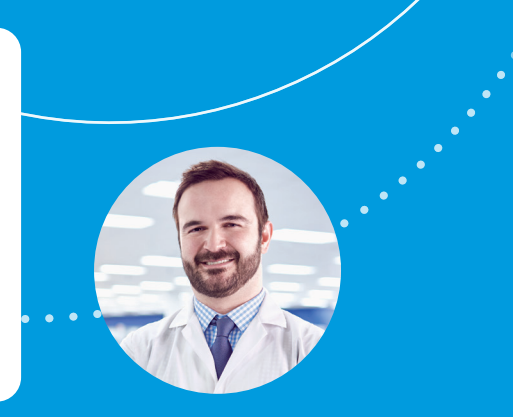

## Your diabetes support team

With diabetes remote monitoring, you have a team of specialists dedicated to you and your health – reviewing your blood glucose readings, staying in touch to help you stay on track, and available to answer any questions you have.

855.723.6099 Mon-Fri, 9:00 a.m. – 5:30 p.m., Eastern Time

## How to use your meter

1. If this is the first time using your meter, set the time and date by following the instructions included in the meter's box

3. Apply blood OneTouch to the end Verio<sup>®</sup> test of the strip

**4** Read your results – the

range

arrow indicates if vour blood glucose is in

**5**. Your readings are auto-recorded in the OneTouch Reveal<sup>®</sup> app on your phone

6 Open the app so your readings can be reviewed by your diabetes specialist team to offer support when you need it